# DISPOSITIVOS ANDROID

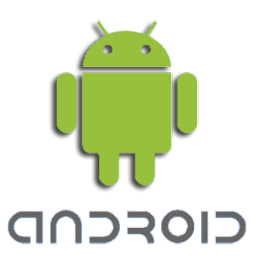

 Seleccionar la red "UTADEO" y diligenciar los espacios "identidad" con el usuario de correo y "contraseña". En el espacio "Certificado de CA" seleccionar "No validar" o "no especificado".

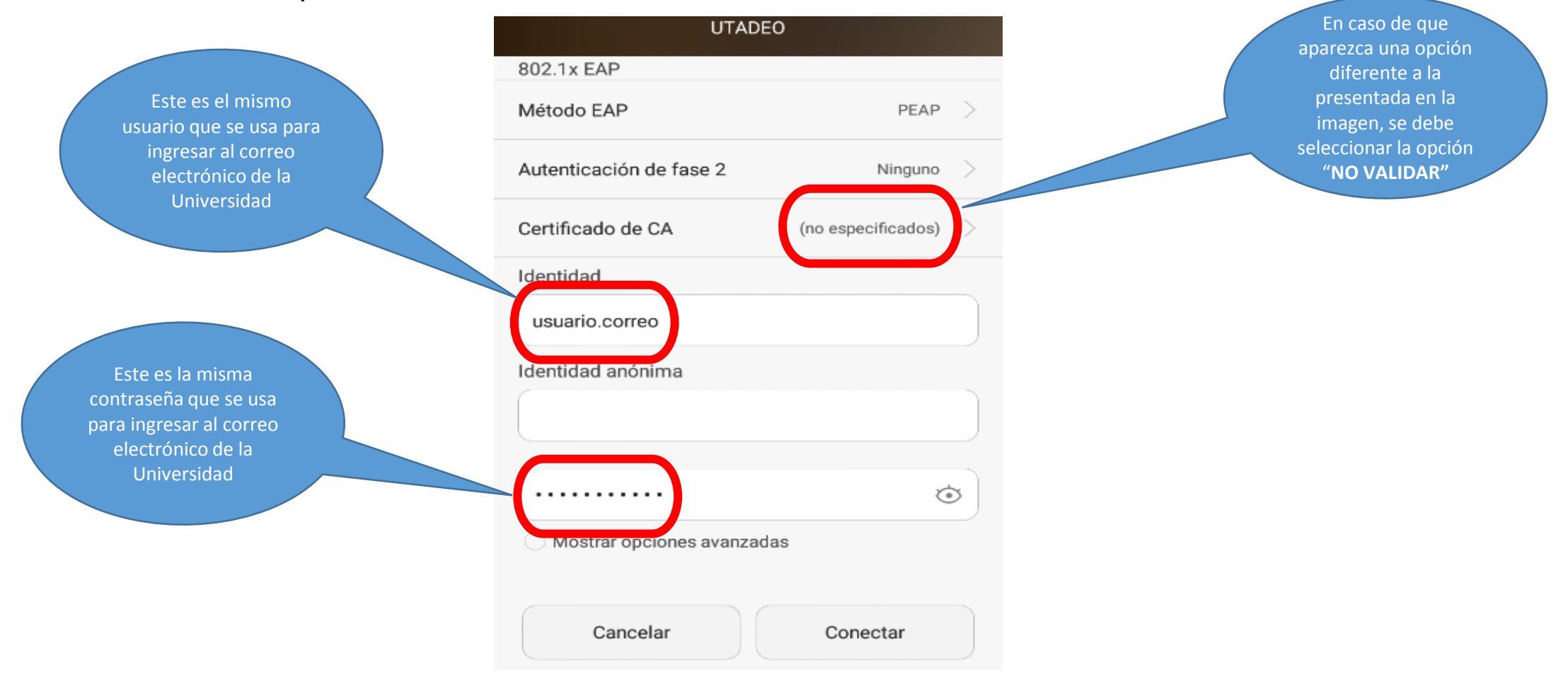

### DISPOSITIVOS ANDROID

2. Finalmente oprimir el botón "Conectar".

| UTADEO                       |                         |  |
|------------------------------|-------------------------|--|
| 802.1x EAP                   |                         |  |
| Método EAP                   | peap  >                 |  |
| Autenticación de fase 2      | Ninguno >               |  |
| Certificado de CA            | (no especificados) $>$  |  |
| Identidad                    |                         |  |
| usuario.correo               |                         |  |
| Identidad anónima            |                         |  |
|                              |                         |  |
| •••••                        | $\overline{\mathbf{O}}$ |  |
| O Mostrar opciones avanzadas |                         |  |
| Cancelar                     | Conectar                |  |

#### DISPOSITIVOS ANDROID

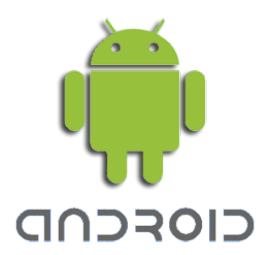

3. En caso de que no se logre la conexión realizar la siguiente acción e intentar de nuevo desde el paso 1

| Wi-Fi                |      |
|----------------------|------|
| Activar o desactivar |      |
| 🛜 Wi-Fi              |      |
| Red disponible       |      |
| UTADEO<br>Conectada  | ((); |
| UTADEO               |      |
| Borrar red           |      |
| Modificar red        |      |

Si requiere información adicional o ayuda para lograr la conexión comuníquese a la Ext. 2222 o en el link <u>https://creasolucionesenlinea.utadeo.edu.co/USDKV8/#/login/</u>

### DISPOSITIVOS iOS

1. Seleccionar la red "UTADEO" y completar los espacios "usuario" y "contraseña".

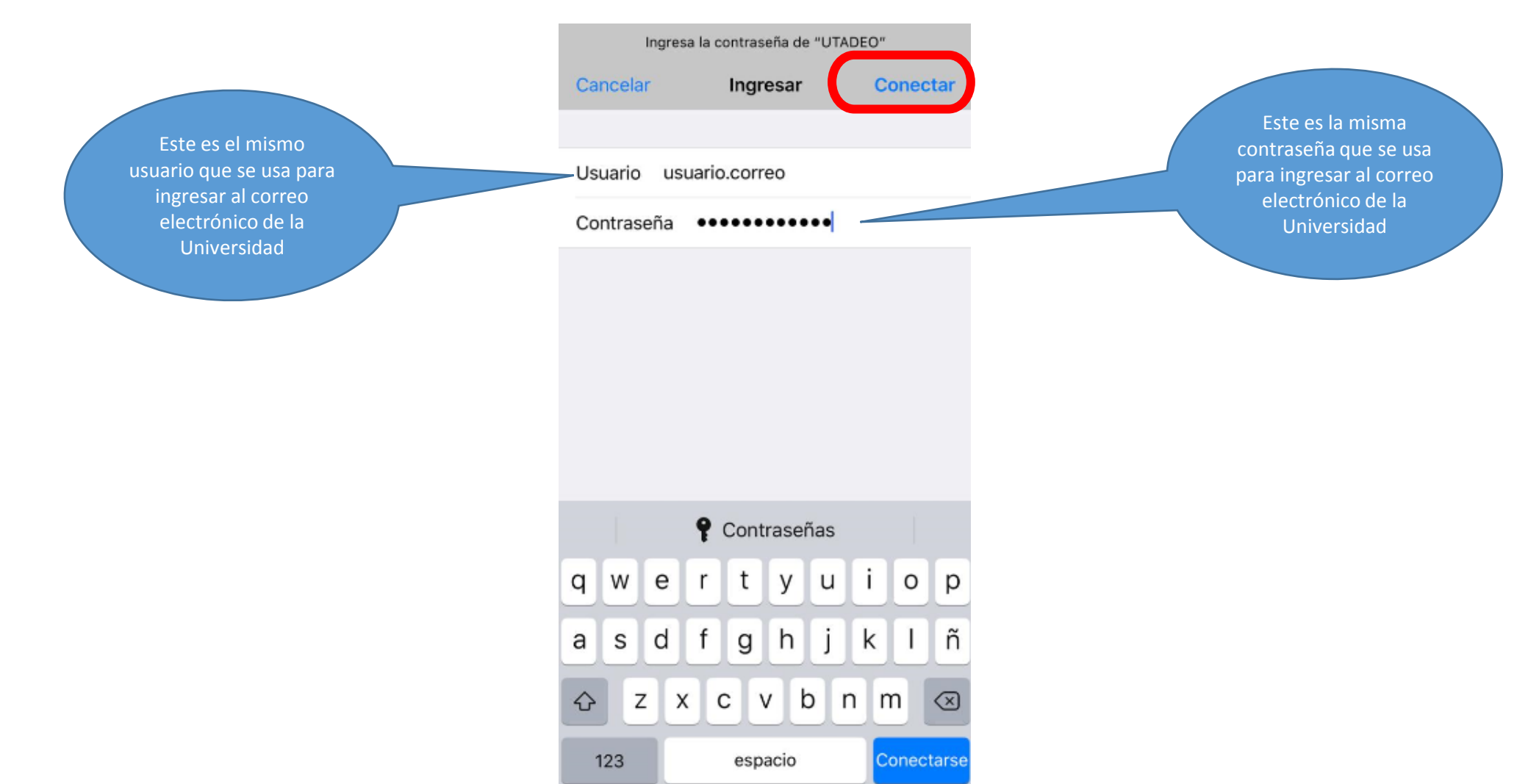

## DISPOSITIVOS iOS

2. Finalmente oprimir el botón "Confiar".

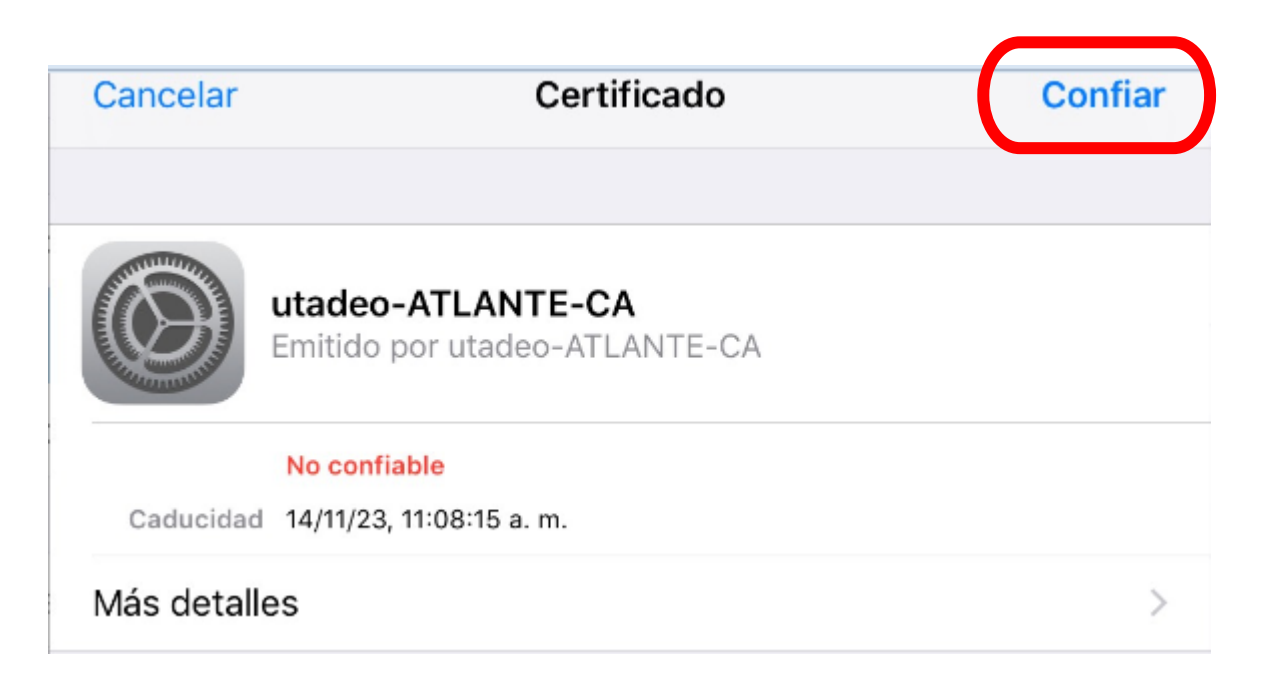

#### DISPOSITIVOS iOS

3. En caso de que no se logre la conexión, realizar la siguiente acción e intentar de nuevo desde el paso 1.

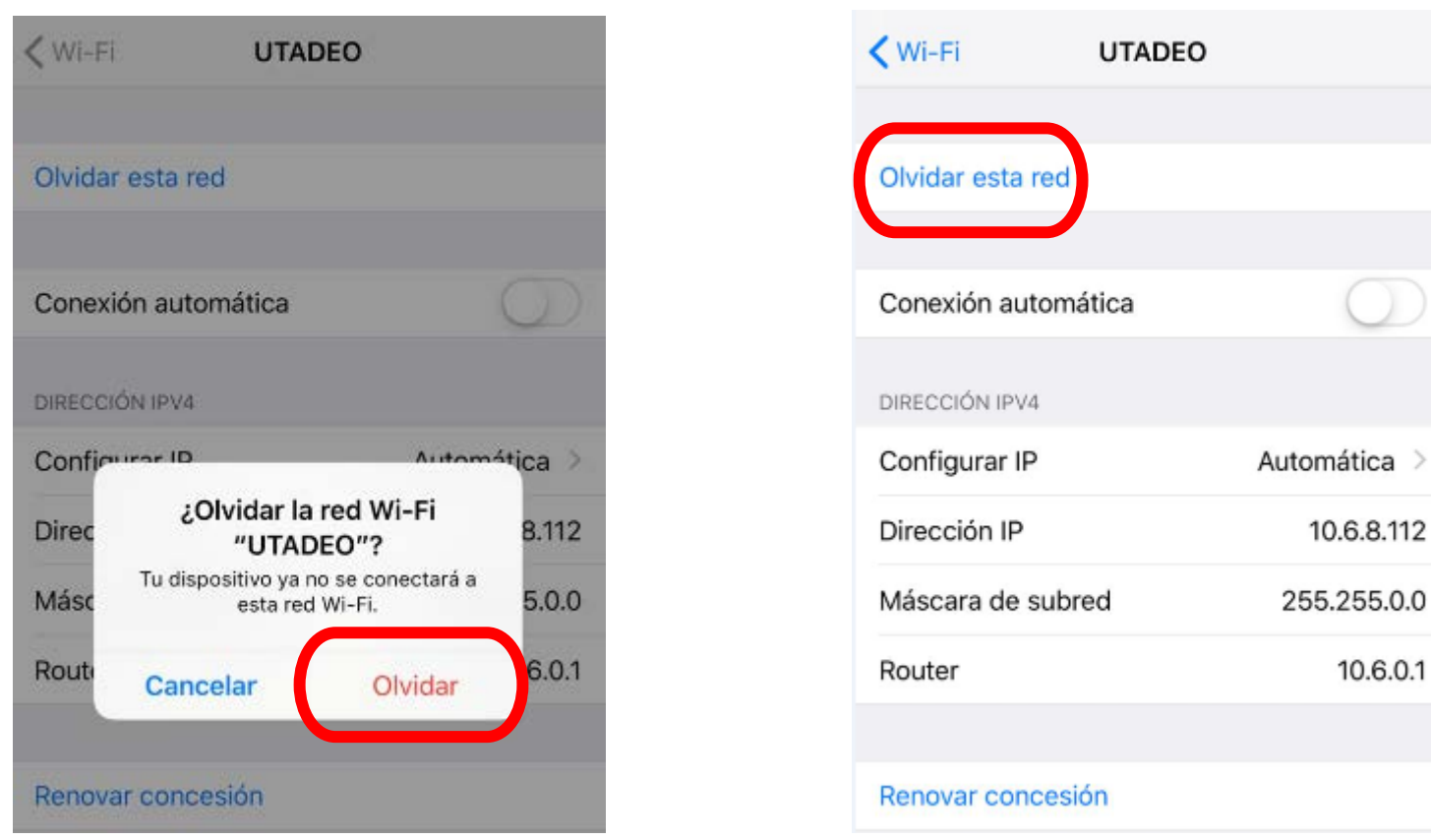

Si requiere información adicional o ayuda para lograr la conexión comuníquese a la Ext. 2222 o en el link <u>https://creasolucionesenlinea.utadeo.edu.co/USDKV8/#/login/</u>

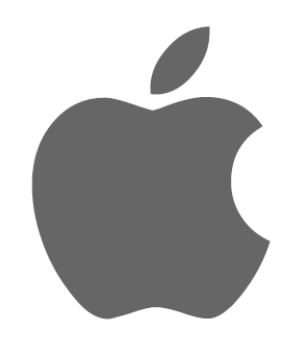

1. Seleccionar la red "UTADEO"

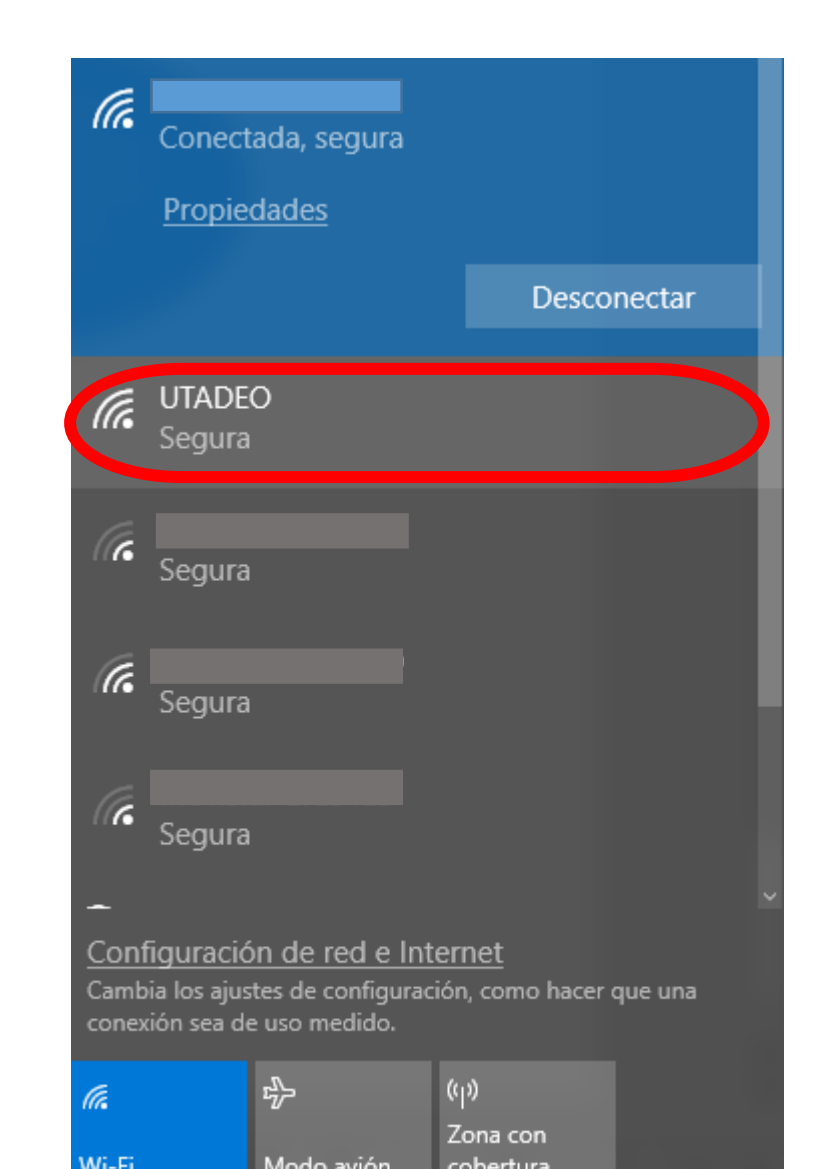

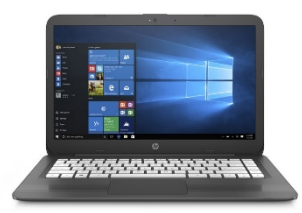

2. Oprimir el botón "conectar"

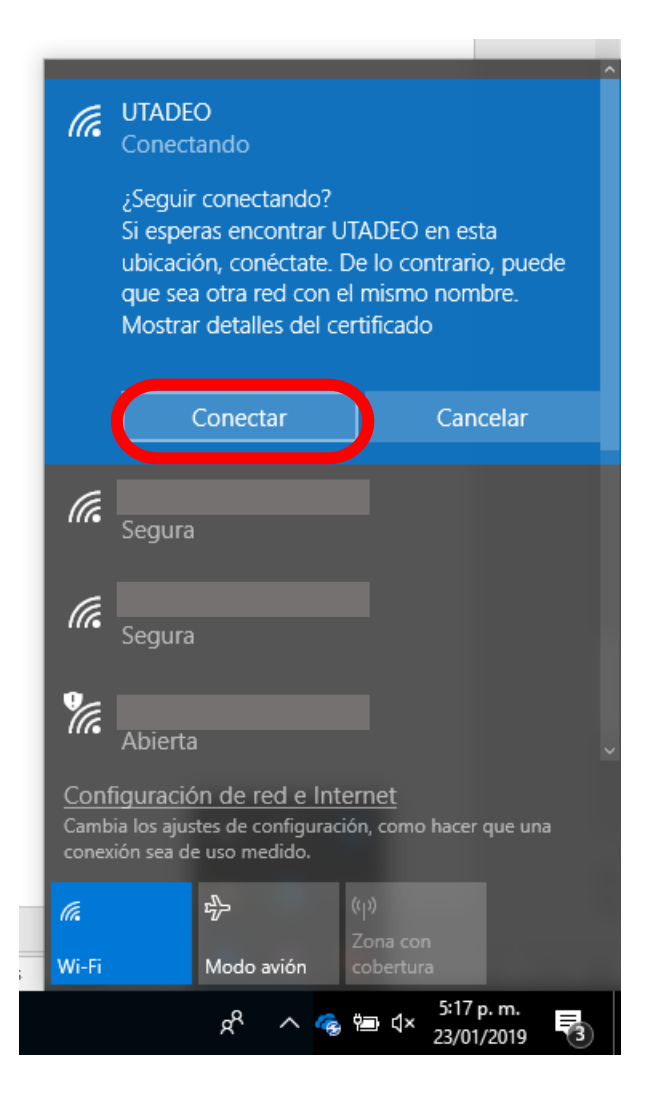

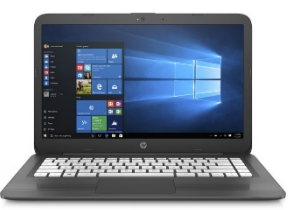

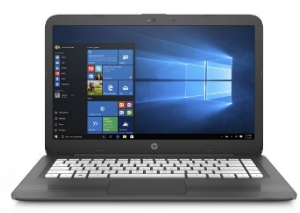

3. Completar los espacios "usuario" y "contraseña" y oprimir aecptar.

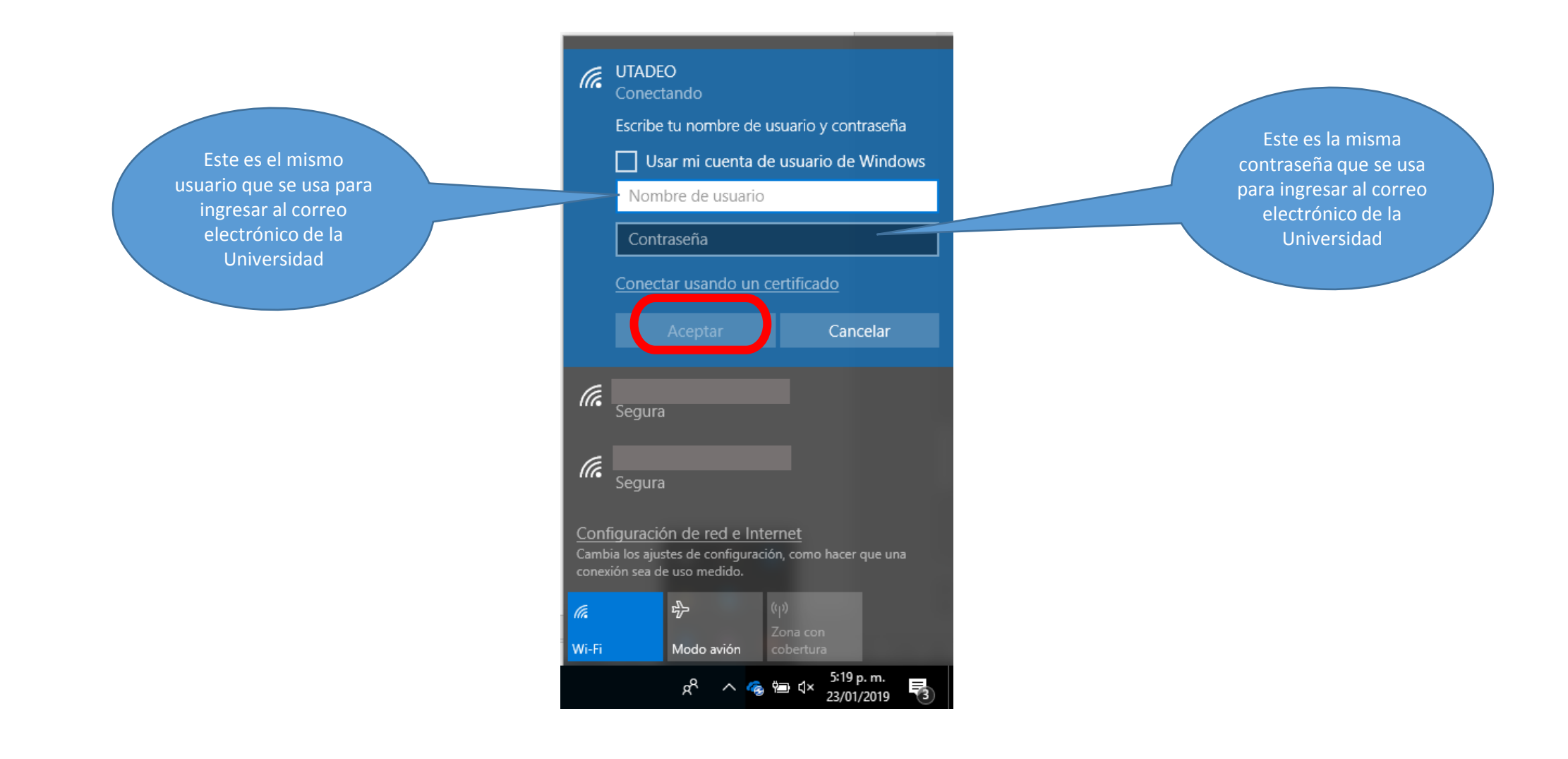

4. Para finalizar, nuevamente oprimir el botón "conectar"

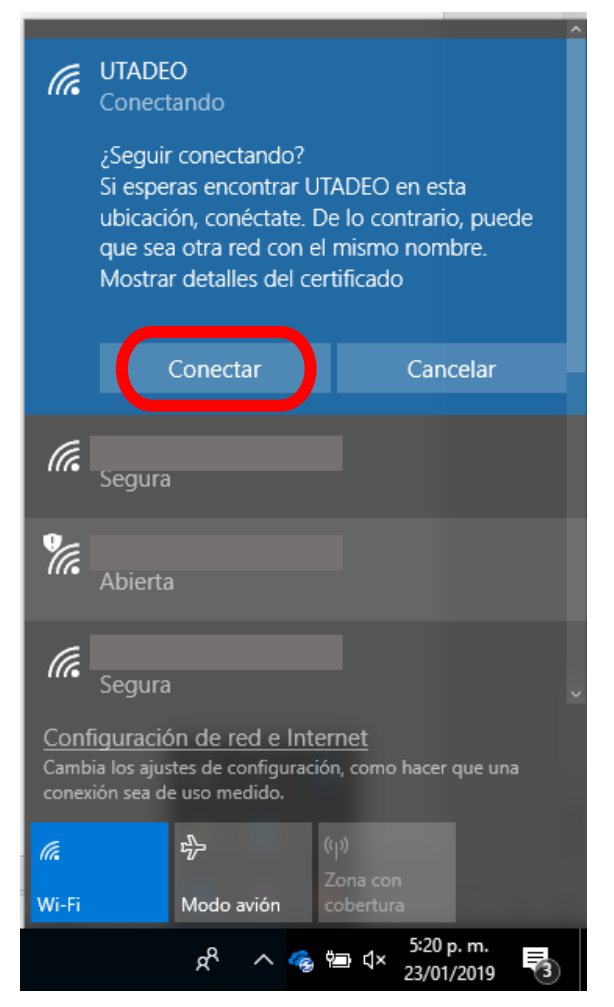

Si requiere información adicional o ayuda para lograr la conexión comuníquese a la Ext. 2222 o en el link <u>https://creasolucionesenlinea.utadeo.edu.co/USDKV8/#/login/</u>

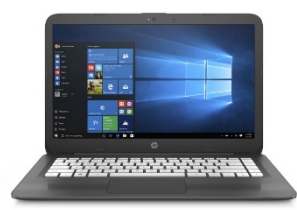